# Getting started in the King's Image Library

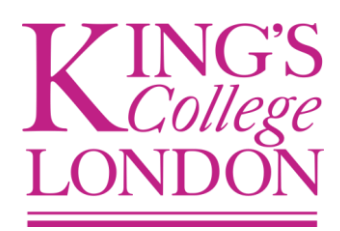

# 1. The basics

The URL for the King's Image Library is <u>http://digitalassets.kcl.ac.uk</u>

Once logged in you will enter the main interface for the Image Library, which has the folder structure containing assets on the left hand side and a main screen to the right which displays any images you select.

| 🖉 Kings College London Image Library#node=1                                                                                                    | 101_14051&node2=102_129&mod=         | mainview&c=-1⪙=25&el2=       | 258: - Windows Internet Explore  | r                                | <b>6</b> . • <b>X</b>       |
|----------------------------------------------------------------------------------------------------|--------------------------------------|------------------------------|----------------------------------|----------------------------------|-----------------------------|
| COO - Inttp://digitalassets.kcl.ac.uk/ims/main.                                                                                                    | n.do#node=101_140518node2=102_08mod= | mainview&c=-1⪙=25&el2=25&p=0 | 8p2=08cat=-18cat2=-18search=08sr | 🖌 🗟 🔸 🗙 🚼 striding edge          | P -                         |
| File Edit View Favorites Tools Help                                                                                                    |                                      |                              |                                  |                                  |                             |
| 🚖 Favorites 🛛 🚖                                                                                                    |                                      |                              |                                  |                                  |                             |
| Kings College London Image Library#node=101_1405                                                                                                    |                                      |                              |                                  | 🚹 👻 🖾 🕆 🖃 🖶 💌 Pa                 | ge 🕶 Safety 🕶 Tools 👻 🔞 🕶 🎽 |
| VIEW ADMINISTRATION PROFILE ? Quick                                                                                                    | k search                             |                              |                                  | Logged in as: Caroline Wakeham 😃 | celum 🔚 imagine             |
| Create / Upload 🚽 🕞 Details 🚽 📭                                                                                                    | Download 🖌 💽 Send / Show 🖌           | Edit 🗣 🕒 Print 🗣             |                                  |                                  |                             |
|                                                                                                    | Archives and Corporate Records       |                              |                                  |                                  | 4                           |
| Lookup Q                                                                                                    | ■ IOI ■ NAME                         | FILESIZE                     | UPLOAD DATE                      | UPLOADED BY LAST MOD             | IFIED F                     |
| □ ⊕ _Trashbin         □ ▲ Alumni and Development         □ ▲ Achives and Corporate Records         □ ▲ Folle Special Collections         □ ⊨ Image library         □ ⊨ Lisense accements | ar Memori: Troubled Mir Temp Repro   | Student Day: Strandlines     | Reader orde Publications LHCI    | AA arch Heritage and Exhibitions | College Arct                |
| Evenise agreements     Public Relations     Pestricted items     Serving Soldier     Teams and departments     Teams and departments                                                     |                                      |                              |                                  |                                  |                             |
| ⊕ 🔤 Video and audio<br>⊕ 🥁 webgate_test                                                                                                    |                                      |                              |                                  |                                  |                             |
|                                                                                                    |                                      |                              |                                  |                                  | Ŧ                           |
|                                                                                                    |                                      |                              |                                  |                                  |                             |
|                                                                                                    |                                      |                              |                                  |                                  |                             |
|                                                                                                    |                                      |                              |                                  |                                  |                             |
|                                                                                                    |                                      |                              |                                  |                                  | ×                           |
| 14                                                                                                    | PAGE 1 OF 1 P PI 🔇                   | (D ¥                         |                                  |                                  | Displaying 1 - 14 of 14     |
| (1 item remaining)                                                                                                    | 🕞 Inbox -                            | Microsoft Out                | Celum userquide r                | tiun 🖉 Kings College London      |                             |

# Main image library interface once logged on

# 2. Five different layouts

There are five different ways to view the Image Library, two simple views and three split views.

This feature gives more flexibility when undertaking different tasks. You can change the layout of the main interface of the Image Library by selecting

View  $\rightarrow$  Layout  $\rightarrow$  Simple view or Split view

# 2.1. Simple view: with tree

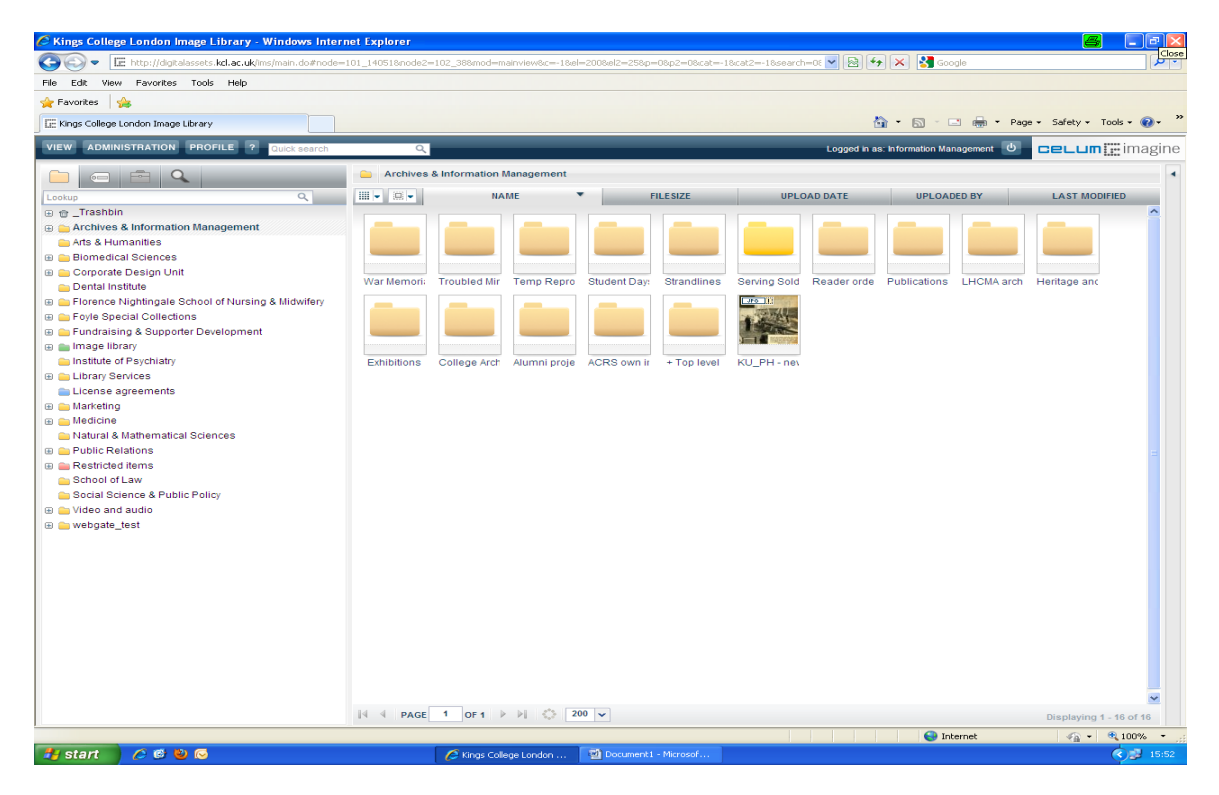

Good for ...

• Browsing through folders or object collections due to maximised space of object screen

#### 🖉 Kings College London Image Library - Windows Internet Exp **G** - E B 4 × 3 .kcl.ac.u File Edit View Favorites Tools Help 🚖 Favorites 🛛 👍 🏠 🔹 🔝 🕤 🖶 🍷 Page 🗸 Safety 🗸 Tools - 🔞 -Kings College London Image Library VIEW ADMINISTRATION PRO d in as: Infor nent 🕘 celum 🔚 imagine FILESIZE LAST MODIFIED NAME UPLOAD DATE UPLOADED BY FILENAME DIMENSION Troubled Mir Temp Repro Student Day: Serving Sold LHCMA arch College Arch ACRS ov War Memori Strandlines Reader orde Publicat Heritage and Alumni proje 10 1 + Top level KU PH - ne III III OF 1 ▷ ▷ ☆ 200 ▼ 😔 Internel 🗿 🔹 🔍 1009

# 2.2. Simple view: without tree

Good for ...

• Looking through a specific folder or object collection as the screen is maximised

## 2.3. Split views: with second tree

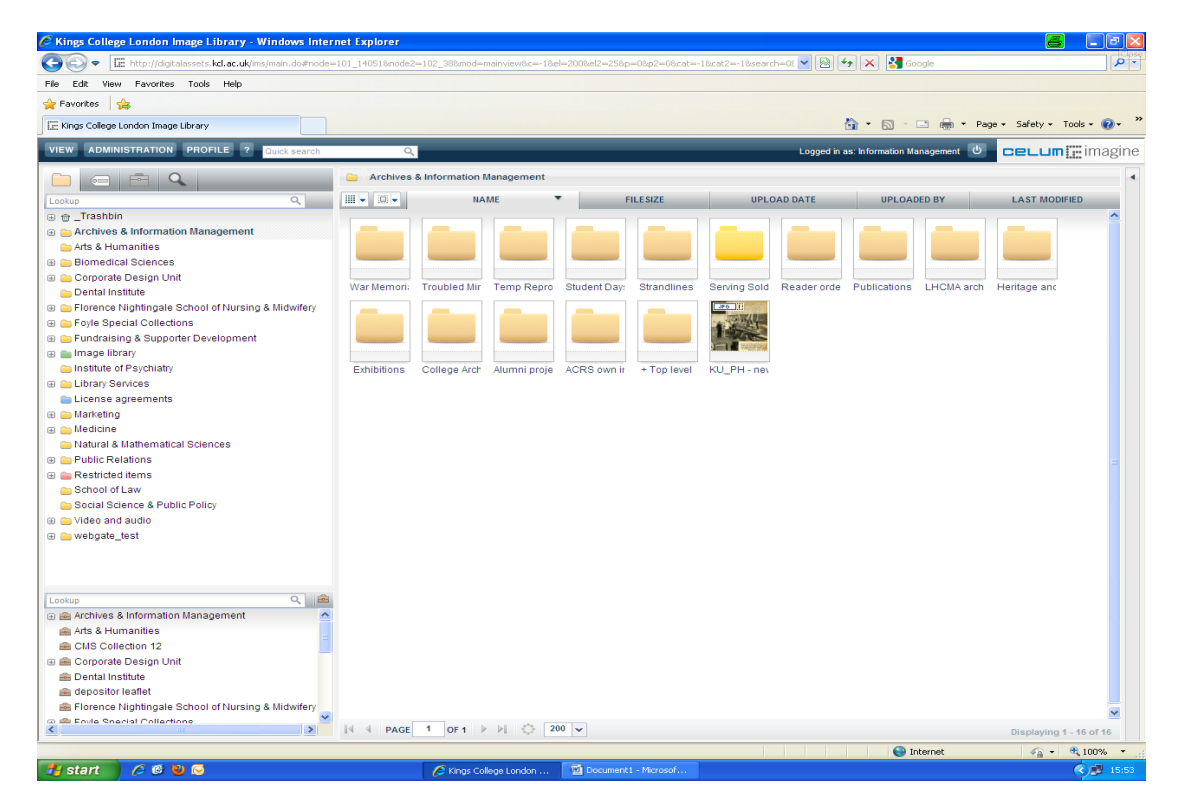

Good for ...

• Adding images to object collections or keywords; simply need to drag and drop

## 2.4. Split views: with second object list

| 🖉 Kings College London Image Library - Windows Intern         | iet Explorer                      |                            |                                 |                          |                           | <b>e</b> - • <b>v</b>      |  |
|---------------------------------------------------------------|-----------------------------------|----------------------------|---------------------------------|--------------------------|---------------------------|----------------------------|--|
| 🚱 🚭 👻 🔚 http://digitalassets.kcl.ac.uk/ims/main.do#node=      | 101_140518node2=102               | 2_388mod=mainview8c=-18el= | 2008.el2=258.p=08.p2=08.cat=-18 | 3cat2=-18search=0t 💌 🔯   | 🕨 🔀 Google                | [ <b>,</b>                 |  |
| File Edit View Favorites Tools Help                           |                                   |                            |                                 |                          |                           |                            |  |
| 🚖 Favorites   🍰                                               |                                   |                            |                                 |                          |                           |                            |  |
| LE: Kings College London Image Library                        |                                   |                            |                                 | 6                        | 👔 * 🔝 - 🖃 👼 * Page        | / • Safety • Tools • 🚷 • 🦈 |  |
| VIEW ADMINISTRATION PROFILE ? Quick search                    | ٩,                                |                            |                                 | Logged in a              | s: Information Management | CELUM 🔚 imagine            |  |
|                                                               | Archives & Information Management |                            |                                 |                          |                           |                            |  |
| Lookup                                                        | III - IXI -                       | NAME                       | FILESIZE                        | UPLOAD DATE              | UPLOADED BY               | LAST MODIFIED              |  |
| ⊕ ⊕_Trashbin                                                  |                                   |                            |                                 |                          |                           |                            |  |
| Arts & Humanities                                             |                                   |                            |                                 |                          |                           |                            |  |
| Biomedical Sciences                                           |                                   |                            |                                 |                          |                           |                            |  |
| Corporate Design Unit     Dental Institute                    | War Memori: Tr                    | oubled Mir Temp Repro      | Student Day: Strandlines        | Serving Sold Reader orde | Publications LHCMA arch   | Heritage and               |  |
| Florence Nightingale School of Nursing & Midwifery            |                                   |                            |                                 | JIS 11                   |                           |                            |  |
| Foyle Special Collections                                     |                                   |                            |                                 | 1                        |                           |                            |  |
| Europhic Contraining & Supporter Development     Enge library |                                   |                            |                                 | and a second             |                           |                            |  |
| Institute of Psychiatry                                       | Exhibitions C                     | ollege Arch Alumni proje   | ACRS own ir + Top level         | KU_PH - nev              |                           |                            |  |
| Library Services     License agreements                       |                                   |                            |                                 |                          |                           | E                          |  |
| 🗉 🦲 Marketing                                                 |                                   |                            |                                 |                          |                           |                            |  |
| Medicine     Mathematical Sciences                            |                                   |                            |                                 |                          |                           |                            |  |
| Public Relations                                              |                                   |                            |                                 |                          |                           |                            |  |
| Restricted items                                              |                                   |                            |                                 |                          |                           |                            |  |
| School of Law<br>Social Science & Public Policy               |                                   |                            |                                 |                          |                           |                            |  |
| 🗉 🧫 Video and audio                                           |                                   |                            |                                 |                          |                           |                            |  |
| webgate_test                                                  |                                   |                            |                                 |                          |                           |                            |  |
|                                                               |                                   |                            |                                 |                          |                           | <u>×</u>                   |  |
|                                                               | IN N PAGE 1                       | OF 1 P PI \$, 200          | Y                               |                          |                           | Displaying 1 - 16 of 16    |  |
|                                                               | Public object                     | collections                |                                 |                          |                           | ActiveMenu -               |  |
|                                                               | Waterlee Ca. St                   |                            |                                 |                          |                           |                            |  |
|                                                               | Waterioo Ca Si                    | Grand Cam                  | Comor Stude Condon - Wa         | condon - me Condon - mi  | Condon - Su Condon - So   | Condorf = F 0              |  |
|                                                               | IN PAGE 1                         | OF 2 🕨 🕅 🚫 25              | ×                               |                          |                           | Displaying 1 - 25 of 32    |  |
| Done                                                          |                                   |                            |                                 |                          | Internet                  |                            |  |
| 🏄 start 💦 🖉 🕹 ତ                                               |                                   | 🖉 Kings College London     | 🙍 Document1 - Microsof          |                          |                           | <ul> <li>15:53</li> </ul>  |  |

Good for ...

• Dragging and dropping images into object collections or keywords if you want more space

## 2.5. Split views: with second tree and second object list

| 🖉 Kings College London Image Library - Windows Inter   | net Explorer                       |                                 |                              |                                                                                                    |                            | <b>e</b> - 7                  |
|--------------------------------------------------------|------------------------------------|---------------------------------|------------------------------|----------------------------------------------------------------------------------------------------|----------------------------|-------------------------------|
| G v E http://digitalassets.kcl.ac.uk/ims/main.do#node= | 101_14051&node2                    | =102_388mod=mainview&c=-1&e     | =2008;el2=258p=08p2=08;cat=- | 18.cat2=-18.search=06 💌 🗟 🖣                                                                                     | 🖅 🗙 🚼 Google               | P -                           |
| File Edit View Favorites Tools Help                    |                                    |                                 |                              |                                                                                                    |                            |                               |
| 🚖 Favorites 🛛 🖕                                        |                                    |                                 |                              |                                                                                                    |                            |                               |
| E Kings College London Image Library                   |                                    |                                 |                              |                                                                                                    | 🛐 • 🔝 - 🖂 🖶 • Pa           | je • Safety • Tools • 🔞 • 🏾 » |
| VIEW ADMINISTRATION PROFILE ? Quick search             | م                                  |                                 |                              | Logged in a                                                                                                    | as: Information Management | celum 🔚 imagine               |
|                                                        | Carchives & Information Management |                                 |                              |                                                                                                    |                            | 4                             |
| Lookup                                                 | III - III -                        | NAME                            | FILE SIZE                    | UPLOAD DATE                                                                                                    | UPLOADED BY                | LAST MODIFIED                 |
| 🕀 🖶 _Trashbin                                          |                                    |                                 |                              |                                                                                                    |                            |                               |
| Archives & Information Management                      |                                    |                                 |                              |                                                                                                    |                            |                               |
| 늘 Arts & Humanities                                    |                                    |                                 |                              |                                                                                                    |                            |                               |
| 🗉 늘 Biomedical Sciences                                |                                    |                                 |                              |                                                                                                    |                            |                               |
| 🗉 🚞 Corporate Design Unit                              |                                    | Transland Mile Transland Decare | Ohudaat Davis Ohua diiaaa    | Oracian Orald                                                                                                   | Dublications 1110114 cont  | Linethere and                 |
| 늘 Dental Institute                                     | war memori:                        | Troubled Mir Temp Repro         | Student Day: Strandlines     | Serving Sold Reader orde                                                                                        | Publications EHCMA arch    | Hentage and                   |
| 🐵 🧰 Florence Nightingale School of Nursing & Midwifery |                                    |                                 |                              | JPG 11:                                                                                                    |                            |                               |
| Foyle Special Collections                              |                                    |                                 |                              |                                                                                                    |                            |                               |
| Fundraising & Supporter Development                    |                                    |                                 |                              |                                                                                                    |                            |                               |
| 🕀 💼 Image library                                      |                                    |                                 |                              |                                                                                                    |                            |                               |
| institute of Psychiatry                                | Exhibitions                        | College Arch Alumni proje       | ACRS own ir + Top level      | KU_PH - nev                                                                                                    |                            |                               |
| Library Services                                       |                                    |                                 |                              |                                                                                                    |                            |                               |
| License agreements                                     |                                    |                                 |                              |                                                                                                    |                            |                               |
| Markeung     Medicine                                  |                                    |                                 |                              |                                                                                                    |                            |                               |
| Notural & Mathematical Sciences                        |                                    |                                 |                              |                                                                                                    |                            |                               |
| Public Relations                                       |                                    |                                 |                              |                                                                                                    |                            |                               |
| Bestricted items                                       |                                    |                                 |                              |                                                                                                    |                            |                               |
| School of Law                                          |                                    |                                 |                              |                                                                                                    |                            |                               |
| Social Science & Public Policy                         |                                    |                                 |                              |                                                                                                    |                            |                               |
| 🗉 🧰 Video and audio                                    |                                    |                                 |                              |                                                                                                    |                            |                               |
| 🗉 🧰 webgate test                                       |                                    |                                 |                              |                                                                                                    |                            |                               |
|                                                        |                                    |                                 |                              |                                                                                                    |                            |                               |
|                                                        |                                    | 4                               |                              |                                                                                                    |                            | <u>~</u>                      |
|                                                        | IN N PAGE                          | 1 OF 1 1/ 1/ 5.2 20             | 0 🗸                          |                                                                                                    |                            | Displaying 1 - 16 of 16       |
| Lookup Q 🚔                                             | Public obj                         | ject collections                |                              |                                                                                                    |                            | ActiveMenu -                  |
| 🕀 📾 Archives & Information Management 📃 🔼              |                                    |                                 |                              |                                                                                                    |                            | A                             |
| 🚔 Arts & Humanities                                    |                                    |                                 |                              |                                                                                                    |                            |                               |
| CMS Collection 12                                      |                                    |                                 |                              |                                                                                                    |                            |                               |
| 🏽 📾 Corporate Design Unit                              |                                    |                                 |                              |                                                                                                    |                            |                               |
| 📾 Dental Institute                                     |                                    |                                 | PH                           | The second second second second second second second second second second second second second second second se |                            |                               |
| 📾 depositor leaflet                                    | waterioo Ca                        | St Inomas ( Strand Cam)         | Senior Stude London - Wa     | London - Tra London - Th:                                                                                       | London - Str London - So   | London - Po                   |
| E Florence Nightingale School of Nursing & Midwifery   |                                    |                                 |                              |                                                                                                    |                            | <b>_</b>                      |
| Eavle Special Collections                              | A PAGE                             | 1 OF 2 ▶ ▶                      | 5 🗸                          |                                                                                                    |                            | Displaying 1 - 25 of 32       |
| Done                                                   |                                    |                                 |                              |                                                                                                    | 😜 Internet                 | 🖓 = 🔍 100% = .                |
| 🛃 start 📄 🤌 🙋 🕹 💿                                      |                                    | Kings College London            | Document1 - Microsof         |                                                                                                    |                            | () 👰 15:54                    |

Good for...

• Being able to see and perform multiple tasks simultaneously.

# 3. Active menu

You can also choose to have the 'Active Menu' present on your layout. This tool bar sits at the top of the screen and offers the same functionality as a right click on a mouse, but is useful for Mac users who do not have a right click.

To activate the 'Active Menu' on your screen simply click on View  $\rightarrow$  Layout  $\rightarrow$  Select 'Active Menu' option

The options that Active Menu offers are:

- Create/Upload
- Details (of folder)
- Download
- Send/Show
- Edit
- Print